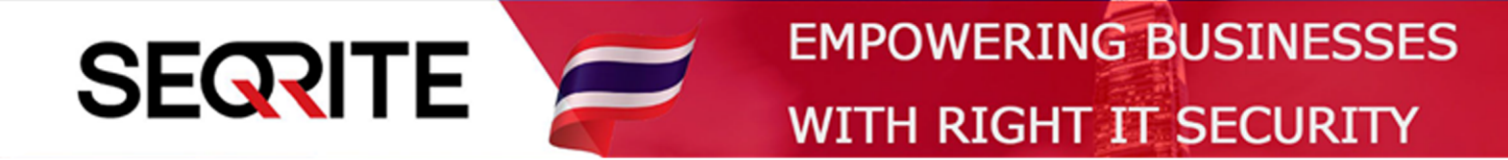

## Seqrite Endpoint Security 7.6 Administrator's Guide

วิธีการตั้งค่าการ Backup ไฟล์

SEPS SME SEPS Business SEPS Total SEPS Enterprise Suit

www.seqrite-thailand.com

## <u>วิธีการตั้งค่าการ Backup ไฟล์</u>

1. เข้าสู่หน้า Console Seqrite Endpoint Security Management

ไปที่เมนู Clients > Manage Policies > เลือก Policy ที่ต้องการ

|                                                                          |                                         | Welcome Administrato        | or 🔅 Adn             | 🔅 Admin Settings |                              | ? Help           | 🔁 Lo             | gout    |
|--------------------------------------------------------------------------|-----------------------------------------|-----------------------------|----------------------|------------------|------------------------------|------------------|------------------|---------|
| Seqrite<br>Endpoint Security 7.6 Total                                   |                                         | Home                        | Clients              | Settings         | Reports                      | Ļ                |                  |         |
| Client Status Client A                                                   | Action Client Deploy                    | ment Manage Grou            | ups Manag            | e Policies       | Assets                       |                  |                  |         |
| Policies help you manage the clien<br>the policy applied on the endpoint | it settings for different groups<br>rs. | within your organization. H | ere you can create a | Delete           | y. Also, you can v<br>Import | riew policy deta | ils and sta<br>t | atus of |
| Policy Name                                                              | Groups                                  | Access                      | Policy Applied Or    | Policy           | y Pending On                 | Action           |                  |         |
| Default                                                                  | -                                       | Default                     | -                    | -                |                              | Ē                |                  |         |
| Import_Policy ()                                                         | Default                                 | Default                     | -                    | -                |                              | Ē                |                  |         |
| Client_Policy                                                            | Client                                  | Default                     | 2 Endpoints          | -                |                              | Ē                |                  |         |
|                                                                          | •                                       |                             | 1                    |                  |                              |                  |                  |         |
|                                                                          |                                         |                             |                      |                  |                              |                  |                  |         |

## 2. ไปที่ General Settings > Enable Backup Data

| Application Control     | Backup for Ransomware Protection                                                                                                    |  |  |  |  |
|-------------------------|----------------------------------------------------------------------------------------------------|--|--|--|--|
| Advanced Device Control | This feature automatically takes a backup of all your important files to protect from a ransomware attack. You may<br>disable this feature if you have any other application for data backup. |  |  |  |  |
| Data Loss Prevention    | Enable Backup data (Recommended)                                                                                                    |  |  |  |  |
| File Activity Monitor   | O Default Backup Location:                                                                                                    |  |  |  |  |
| Update Settings         | New Backup Location: D:\                                                                                                    |  |  |  |  |
| Internet Settings       | O Network Path Location:                                                                                                    |  |  |  |  |
| Patch Server            | Username:                                                                                                    |  |  |  |  |
| General Settings        | Password: Test                                                                                                    |  |  |  |  |
|                         | Click here to view default file types                                                                                                    |  |  |  |  |
|                         | Enter File Extension: Max file size limit (MB): 25                                                                                                    |  |  |  |  |
|                         | Extensions Size Add                                                                                                    |  |  |  |  |
|                         |                                                                                                    |  |  |  |  |
|                         | Delete                                                                                                    |  |  |  |  |
|                         |                                                                                                    |  |  |  |  |
|                         |                                                                                                    |  |  |  |  |

- Default Backup Location : ระบบจะทำการ Backup ไฟล์ ไว้ที่ไดร์ฟที่มีพื้นเหลือมากที่สุด
- New Backup Location : ระบุที่อยู่ไดร์ฟที่ต้องการเก็บไฟล์ Backup

- Network Path Location : ระบุ Network Path ใส่ User, Password ที่มีสิทธิ์เข้าถึง

(ตัวอย่าง) ใส่ข้อมูล > กด Test

| Application Control     | Backup for Ransomware Protection                           |
|-------------------------|------------------------------------------------------------|
| Advanced Device Control | disable this feature if you General Settings               |
| Data Loss Prevention    | ✓ Enable Backup data (                                     |
| File Activity Monitor   | O Default Backup I                                         |
| Update Settings         | O New Backup Loc                                           |
| Internet Settings       | Network Path Location: \\192.168.1.35\Seqrite-files-Backup |
| Patch Server            | Username: Administrator                                    |
| General Settings 🕨      | Password: Test                                             |
|                         | Click here to view default file types                      |
|                         | Enter File Extension: Max file size limit (MB): 25         |
|                         | Extensions Size Add                                        |
|                         | Delete                                                     |
|                         |                                                            |
|                         |                                                            |
|                         |                                                            |
|                         | Exclude File Extension: Add                                |

3. สามารถดูไฟล์ค่าเริ่มต้น ที่ระบบทำการ Backup โดยการกด Click here to view default types

|                       | efault File Types      |                                                                            | X       |
|-----------------------|------------------------|----------------------------------------------------------------------------|---------|
| Firewall              | Maximum file size = 25 | MB                                                                         | _       |
| Web Security          | File Types             | Extensions                                                                 |         |
| Application Control   | Text Files             | txt                                                                        | You may |
| Data Loss Provention  | Email Files            | eml                                                                        |         |
| File Activity Magine  | Document Files         | doc, docx, xls, xlsx, ppt, pptx, pdf, wps, wpt, rtf, et, docm, xlsm, pptm, |         |
| File Activity Monitor | Accounting Files       | tcp, 900, tsf, 001, 247, 500, 989, tsm                                     |         |
| Opdate Settings       | 4                      | •                                                                          |         |
| Internet Settings     |                        |                                                                            |         |
| Patch Server          |                        |                                                                            |         |
| General Settings      | Password:              | Test                                                                       |         |
|                       |                        |                                                                            |         |

## 4. สามารถเพิ่มนามสกุลไฟล์ที่ต้องการ Backup ได้

ตรง Enter File Extension > ระบุ นามสกุลไฟล์ > กำหนดลิมิตขนาดไฟล์ > Add

| General Settings 🔹 | Password:                                           |                              |                  | Test   |  |
|--------------------|-----------------------------------------------------|------------------------------|------------------|--------|--|
|                    | Click here to view default<br>Enter File Extension: | file types<br>PNG Max file s | size limit (MB): | 25     |  |
|                    |                                                     | Extensions                   | Size             | Add    |  |
|                    |                                                     | JPG                          | 30 MB            | Delete |  |
|                    |                                                     |                              |                  |        |  |
|                    |                                                     |                              |                  |        |  |
|                    |                                                     | 4                            | ►.               |        |  |
|                    | Exclude File Extension:                             |                              |                  | Add    |  |
|                    |                                                     | EML                          |                  | Delete |  |
|                    |                                                     | ТХТ                          |                  |        |  |
|                    |                                                     |                              |                  |        |  |
|                    |                                                     | 4                            | →                |        |  |

กรณี ไม่ต้องการ Backup นามสกุลไฟล์ใด สามารถกำหนดได้

ตรง Exclude File Extension > ระบุ นามสกุลไฟล์ที่ไม่ต้องการ Backup > Add

5. หลังการตั้งค่าทุกครั้งให้ทำการ Save Policy เลื่อนลงด้านล่างสุด > กด Save Policy